Guide de saisie

# Plan de relance économique -PRE

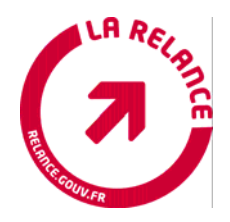

# Sommaire

| <u>PRE</u>   | AMBULE.                                                                   | 3  |
|--------------|---------------------------------------------------------------------------|----|
| <u>ELE</u>   | MENTS INTRODUCTIFS                                                        | 4  |
| <u>I. L/</u> | A CONNEXION A PRESAGE                                                     | 5  |
|              | A) LISTE D'HABILITATION ET LICENCES D'UTILISATION                         | 5  |
|              | B) MODE DE CONNEXION ET ENTRER LE MOT DE PASSE                            | 5  |
| <u>II.</u>   | LA CREATION INITIALE DU PROJET ET DU DOSSIER                              | 8  |
|              | A) CREATION DU PROJET                                                     | 9  |
|              | B) CREATION D'UN DOSSIER                                                  | 13 |
|              | <u>1 Onglet informations générales</u>                                    | 13 |
|              | 2. Onglet programmation                                                   | 19 |
|              | <u>3 Onglet suivi financier</u>                                           | 20 |
|              | 4 Onglet évaluation                                                       | 24 |
|              | 5 Onglet programmation                                                    | 27 |
| <u>III.L</u> | <u>E SUIVI DU DOSSIER APRES LA PROGRAMMATION</u>                          | 29 |
|              | A) SUIVI DU PROJET ET DU DOSSIER                                          | 29 |
|              | <u>B) LA COMPLÉTUDE DU DOSSIER</u>                                        | 29 |
|              | C) NOUVELLE PROGRAMMATION POUR MODIFICATION (mod)                         | 36 |
|              | D) NOUVELLE PROGRAMMATION POUR REAJUSTEMENT (rea)                         | 37 |
|              | E) LA DEPROGRAMMATION DU DOSSIER POUR CAUSE DE DEGAGEMENT D'OFFICE        | 38 |
| IV.          | L'ARCHIVAGE DU DOSSIER                                                    | 39 |
| <u>V.</u>    | LES RESTITUTIONS                                                          | 40 |
|              | A) OBTENIR UNE RESTITUTION PORTANT SUR L'ORDRE DE JOUR D'UN COMITÉ        | 40 |
|              | B) OBTENIR UNE RESTITUTION PORTANT SUR LA LISTE DES DOSSIERS APRÈS COMITÉ | 41 |
|              | C) OBTENIR UNE RESTITUTION PORTANT SUR LA LISTE DES DOSSIERS TOUT STATUT  | 42 |
|              | D) OBTENIR UNE RESTITUTION PORTANT SUR LE SUIVI FINANCIER DES DOSSIERS    | 42 |

## PREAMBULE

Le CIACT du 2 février 2009 a adopté une liste de plus de 1 000 projets qui seront financés par le plan de relance de l'économie, annoncé en décembre dernier à Douai par le Président de la République.

75 % des 26 milliards d'euros de ce plan récemment voté par le Parlement doivent être investis dès cette année, en particulier dans les transports, l'enseignement supérieur et la recherche, ainsi que le logement.

Le plan comporte plusieurs volets :

- des mesures de trésorerie en faveur des entreprises ;
- des interventions de l'Etat, via notamment un programme exceptionnel d'investissements, un dispositif de soutien à l'activité économique et à l'emploi et des mesures en faveur du logement et de la solidarité;
- des investissements supplémentaires par les entreprises publiques.

Une partie des mesures composant le plan de relance vont être suivies dans presage.

A cet effet, vous trouverez dans le présent document des procédures d'aide à la saisie des informations qui jalonnent la vie d'un dossier.

## **ELEMENTS INTRODUCTIFS**

Le logiciel presage développé en France pour le suivi informatisé des programmes communautaires est utilisé dans le cadre du Plan de Relance (ciaprès dénommé **PRE**).

Le logiciel est utilisé pour :

- contribuer à une gestion efficace et transparente du PRE

- mettre à disposition de l'ensemble des services de l'Etat et de ses partenaires publics toutes les informations concernant la gestion et la mise en œuvre du **PRE** 

- disposer des chiffres indispensables à la conduite du pilotage de ce plan au niveau national

Le paramétrage de l'architecture du **PRE** se fait au niveau national. Chaque dossier est créé soit au niveau régional, soit au niveau national, selon le niveau de suivi opérationnel du dossier.

Les données extraites de ce logiciel alimenteront le tableau de bord gouvernemental, accessible sur Internet à chacun des partenaires du **PRE**.

## I. LA CONNEXION A PRESAGE

Les services de l'Etat sont connectés à presage via Ader et Rgt pour le Ministère de l'intérieur. Pour les autres services, une connexion via Global Intranet est nécessaire.

Au niveau national, pour les nouvelles connexions et les interrogations relatives au logiciel, nous vous prions de vous rapprocher des interlocuteurs suivants :

• <u>vincent.scheidecker@cnasea.fr</u> (connexions et habilitations)

Assistant national

01.43.13.26.46

• <u>haguit.zimmels@cnasea.fr</u> (formations)

Chef de pôle formation

01.43.13.26.38

• ingrid.bucia@cnasea.fr

Adjointe au chef de projet presage

01.43.13.26.32

Pour le niveau régional, les animateurs presage placés auprès des SGAR sont à votre disposition pour répondre à vos interrogations.

### A) LISTE D'HABILITATION ET LICENCES D'UTILISATION

La saisie dans presage nécessite d'une part une licence d'utilisation sur son poste de travail et d'autre part une habilitation.

**B) MODE DE CONNEXION ET ENTRER LE MOT DE PASSE** 

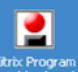

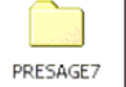

La connexion se fait via l'icône CITRIX de l'application et de l'application

GUIDE OPERATIONNEL

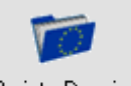

Au lancement du module Projet - Dossier une fenêtre d'application apparaît.

Si les informations sont erronées, vous serez invités à les modifier :

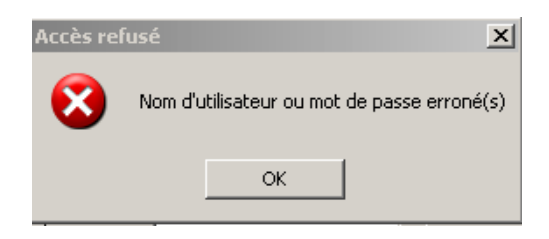

Après trois tentatives infructueuses, vous serez déconnectés de l'application. Il s'agira alors de recommencer la procédure.

| Connexion                                                     |         | × |
|---------------------------------------------------------------|---------|---|
| Presage 2007 - 2013<br>Pour SE FORMER<br>www.presage-info.org |         |   |
| Base de données PRE                                           | 0K      |   |
| Code utilisateur                                              |         |   |
| Mot de passe                                                  | Quitter |   |

- Sélectionnez le programme PRE
- Saisissez le code utilisateur et le mot de passe
- Cliquez sur le bouton « OK ».

La fenêtre suivante s'ouvre :

| Projet - Dossier       Mise à jour sur liste       Restitutions       Journeux:         Bonjour, ADMINISTRATEUR ADMINISTRATEUR         Projet       Projet<                                                                                                    |                  |                       |                                |                             |                                     |                                    |                   |
|----------------------------------------------------------------------------------------------------|------------------|-----------------------|--------------------------------|-----------------------------|-------------------------------------|------------------------------------|-------------------|
| Bonjour, ADMINISTRATEUR ADMINISTRATEUR                                                                                                    | Projet - Dossier | Mise à jour sur liste | Restitutions Journau           | IX.                         |                                     |                                    |                   |
| Image: Projet       Image: Projet       Image: Projet< |                  |                       | Bonjour, A                     |                             | TEUR ADM                            | INISTRATEUR                        |                   |
| Programme Régional et Européen de Suivi, d'Analyse, de Gestion et d'Evaluation<br>Auteur : CNASEA<br>DIACT<br>OFFICE<br>OFFICE<br>OFFICE<br>Ce logiciel a été réalisé avec l'aide du FEDER dans le cadre du Programme National Informatique<br>Copyright © 2007 Version du 30/01/2009                                                                                                    |                  | Adobe                 | Projet                         | C<br>Versi                  | Dossier                             | Bénéficiaire                       |                   |
| Auteur : CNASEA<br>DIACT<br>Auteur : CNASEA<br>DIACT<br>Copyright © 2007 Version du 30/01/2009                                                                                                    |                  | Progra                | amme Régional et Eu            | iropéen de S                | iuivi, d'Analy                      | yse, de Gestion et d'Ev            | valuation         |
| DIACT                                                                                                    |                  |                       |                                | Auteu                       | r : CNASEA                          |                                    |                   |
| Ce logiciel a été réalisé avec l'aide du FEDER dans le cadre du Programme National Informatique<br>Copyright © 2007 Version du 30/01/2009                                                                                                    |                  |                       |                                |                             |                                     |                                    |                   |
| Ce logiciel a été réalisé avec l'aide du FEDER dans le cadre du Programme National Informatique<br>Copyright © 2007 Version du 30/01/2009                                                                                                    |                  |                       | K                              | ore                         | sag                                 | ge                                 |                   |
|                                                                                                    |                  | Ce logiciel a él      | té réalisé avec l'aide<br>Copy | e du FEDER<br>vright © 2007 | <b>dans le cad</b><br>Version du 31 | re du Programme Natic<br>0/01/2009 | onal Informatique |

## **CHEMINEMENT D'UN DOSSIER**

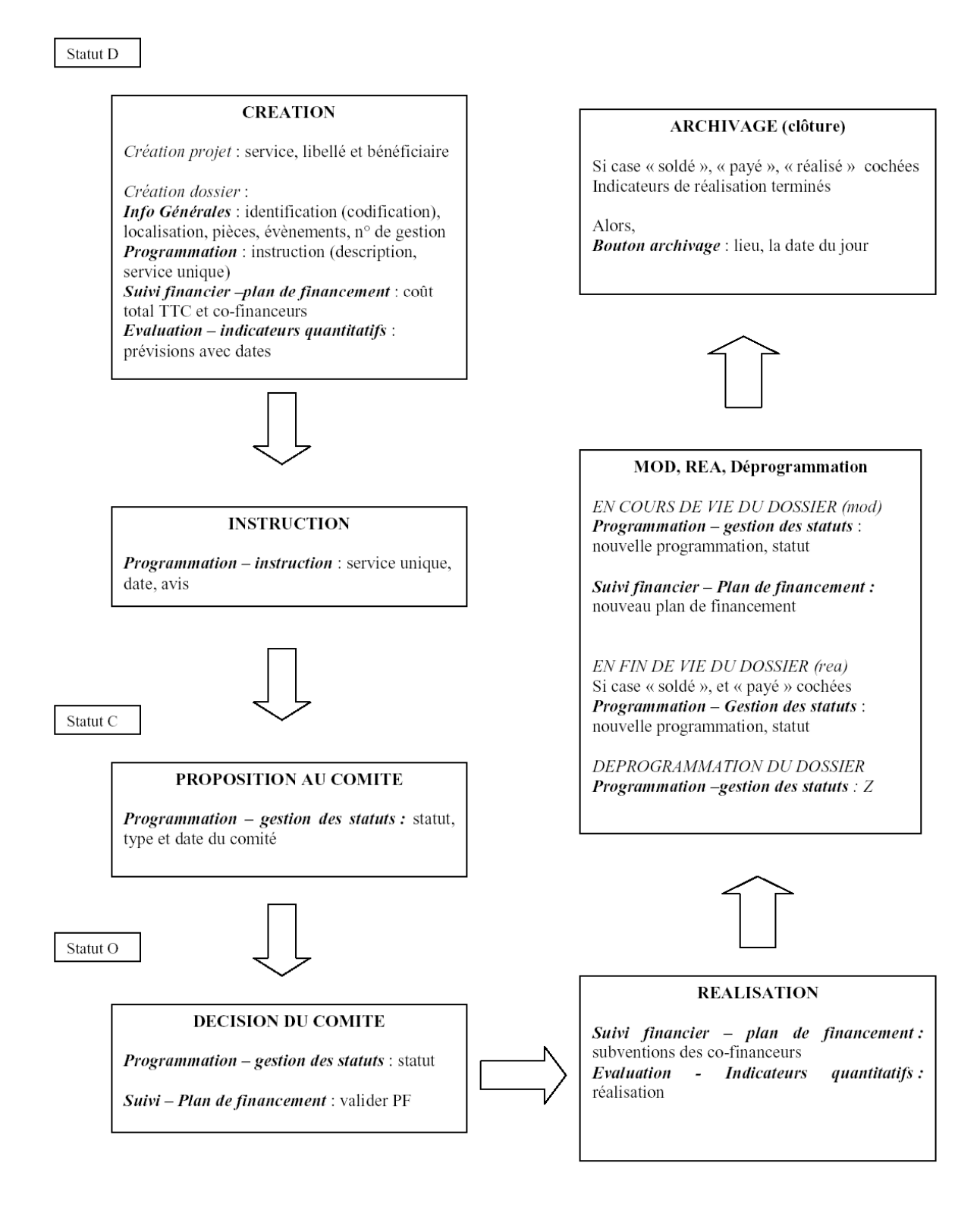

**GUIDE OPERATIONNEL** 

## **II. LA CREATION INITIALE DU PROJET ET DU DOSSIER**

Une opération fait l'objet de la création d'un projet et d'un dossier.

- Le projet représente la totalité du périmètre de l'action menée par un porteur de projet. Il comporte le service gestionnaire, le coût global, le libellé et le maître d'ouvrage.
- Le dossier est la déclinaison administrative du projet. Outre les informations reprises du projet, le dossier comporte de nombreuses informations financières, comptables, d'évaluation et de contrôle. Si le projet est financé par différents programmes dont les assiettes éligibles et les instances de programmation sont différentes (ce qui est le cas pour les programmes européens et le CPER). Il est créé autant de dossiers que de programmes.
- Pour le PRE, il n'est créé qu'un seul dossier car les autres programmes financeurs ne sont pas affichés.

## A) CREATION DU PROJET

#### Procédure

Cette procédure est obligatoire pour créer un projet.

1. Cliquez sur l'icône projet

| ROJET-DOSSIER / / V3.04-L3 - [ | Rechercher un Projet ] | 2                     |
|--------------------------------|------------------------|-----------------------|
| +<br>Projet                    |                        | Rechercher Guitter    |
| Service ?                      |                        |                       |
| Numéro                         | Subvention Globale FSE | Coût global du projet |
| Libellé                        |                        |                       |
| Bénéficiaire                   |                        |                       |
| Code ?                         | Í                      |                       |
| N° SIRET                       |                        |                       |
| Raison Sociale                 |                        |                       |
| Nom                            |                        |                       |
| Prénom                         |                        |                       |
| Ville                          |                        |                       |
| Nature ?                       |                        |                       |
| Statut Juridique ?             |                        |                       |
|                                |                        |                       |

2. Vous devez vérifier que le projet n'a pas déjà été créé dans la base de données : Tapez un **?** suivi d'un mot discriminant dans le champ 'Libellé'

- 3. Cliquez sur
- 4. Validez le message 'Aucune donnée trouvée'

╋

Projet

- 5. Cliquez sur le bouton
- 6. Saisissez l'intitulé du projet

## <u>Le bénéficiaire :</u>

1 – le projet est une opération individuelle. Saisissez le bénéficiaire réel de la subvention PRE

2 – le projet est constitué d'un ensemble d'opérations agrégées et le bénéficiaire est soit :

- un ministère, par exemple le ministère de la Défense pour 'Mesure immobilier défense' ;
- un établissement public, par exemple le Cnasea pour 'Aide au remplacement de véhicules anciens' ;
- un service déconcentré de l'Etat, par exemple la DDE pour 'Copropriété dégradée'.

Une maquette opérationnelle est jointe en annexe du présent guide pour distinguer les opérations individuelles des opérations agrégées.

### Procédure

Cette procédure est obligatoire pour créer un bénéficiaire.

Vous devez vérifier que le bénéficiaire n'a pas été déjà créé dans la base de données. Pour ce faire :

|                |  | Bénéfic | iaire ——— |  |
|----------------|--|---------|-----------|--|
| 1. Cliquez sur |  | Code    | ?         |  |

| Rechercher les Bénéficiaires |         |                       | X                |
|------------------------------|---------|-----------------------|------------------|
| Créer Supprimer              |         | gistrer Rechercher    | Exporter Quitter |
| Informations Générales       | Contact | Coordonnées bancaires | Champs libres    |
| N®Séquentiel                 |         | Nationalité ? FR      | FRANCE           |
| Nature ?                     |         | Statut Juridique 🛛 ?  |                  |
|                              |         |                       |                  |
|                              |         | l.                    |                  |
|                              |         |                       |                  |
|                              |         |                       |                  |
| NECIDET                      |         |                       |                  |
|                              |         |                       |                  |
| Civilité <b>?</b>            |         |                       |                  |
| Adresse                      |         |                       | A                |
|                              |         |                       |                  |
| Code Postal                  | Cedex   | Ville                 |                  |
| ,                            |         | ,                     |                  |
|                              |         |                       |                  |
|                              |         |                       |                  |
|                              |         |                       |                  |
|                              |         |                       |                  |

2. Saisissez le numéro SIRET du bénéficiaire. S'il n'y a pas de numéro SIRET, choisissez code nature 13 et saisissez un ? suivi de tout ou partie de son nom.
Puis cliquez sur Rechercher

3. Si le bénéficiaire existe, le sélectionner.

Si le bénéficiaire n'existe pas, validez le message 'Aucune donnée trouvée'

Vous arrivez sur l'écran suivant avec le bouton activé.

| Inform              | ations Générales | Contact | Coordonni        | ées bancaires | Champs libr |
|---------------------|------------------|---------|------------------|---------------|-------------|
| N°Séquentiel        |                  |         | Nationalité      | ? FR FRANCE   | e tampo nor |
| Nature<br>N*SIRET   | 7                |         | Statut Juridique | ?             |             |
| Civilité<br>Adresse | ?                |         |                  |               |             |
|                     |                  | Cedey   | Ville            |               |             |

5 Cliquer sur **t**. Vous arrivez sur une page de champs jaunes.

| Créer Supprimer        |         | egistrer Rechercher Export  | er Guitter    |
|------------------------|---------|-----------------------------|---------------|
| Informations Générales | Contact | Coordonnées bancaires       | Champs libres |
| N°Séquentiel           |         | Nationalité <b>?</b> FR FR/ | ANCE          |
| Nature ?               |         | Statut Juridique 🛛 ?        |               |
|                        |         |                             |               |
|                        |         |                             |               |
|                        |         |                             |               |
|                        |         |                             |               |
|                        |         |                             |               |
| N®SIRET                |         |                             |               |
|                        |         |                             |               |
| Civilité ?             |         |                             |               |
| Adresse                |         |                             |               |
| Code Postal            | Cedex   | Ville                       |               |
| Effectif de la société | •       |                             |               |
| ,                      |         |                             |               |
|                        |         |                             |               |
|                        |         |                             |               |
|                        |         |                             |               |

Création du bénéficiaire :

1. Renseigner les données obligatoires selon la Nature (10, 11, 12 ou 13) : Statut juridique, N°SIRET, Civilité, Adresse, Code Postal et Ville. Cliquez sur le bouton

bouton \_\_\_\_\_\_

Vous revenez sur l'écran du projet enrichi des données concernant le bénéficiaire.

2. Cliquez sur le bouton

3. Cliquez sur le +, placé au centre de l'écran et permettant la création du dossier.

#### **B) CREATION D'UN DOSSIER**

## **<u>1 Onglet informations générales</u>**

#### 1.1 Sous-onglet 'Identification'

Le dossier reprend les informations saisies sur le projet. Le rattachement du dossier à la codification du **PRE** est obligatoire.

La codification du **PRE** est réalisée au niveau national par le Cnasea sur la base des données transmises par le Cabinet du Ministre auprès du Premier Ministre chargé de la mise en œuvre du Plan de relance (**PRE**).

#### Procédure

Sélectionnez la codification du programme PRE au niveau le plus fin en cliquant

sur le bouton placé au dessus du tableau **Codification**.

|                       | 1                                      | Courrier Exporter Memo RL Rechercher Enregistr                         | er Quit      |
|-----------------------|----------------------------------------|------------------------------------------------------------------------|--------------|
| Info. Générales       | Programmation Suiv                     | Financier Evaluation Contrôles - OLAF C                                | hamps Libr   |
| Service <b>?</b> 28   | Ministère de la Défense                |                                                                        |              |
| Numéro de projet 1    | Numéro de dossier 300                  | 1 Numéro du dossier source 📃 Réalisé 🗖 Payé                            | é∏ Sold∉     |
|                       |                                        | Statut D Déposé                                                        |              |
| Libellé Rattrapage, e | ntretien et rénovation énergétique - S | GERMAIN EN LAYE                                                        |              |
| Bénéficiaire          |                                        |                                                                        |              |
| Code 9 Rais           | on sociale Ministère de la Défense     |                                                                        |              |
| Nom                   |                                        | Prénom Bénéficiaire                                                    | e intermédia |
| Ville Paris           | RIB                                    | <b>?</b> 30001 00811 C6540000000 11                                    |              |
| Nature ? 10           | ETAT                                   | Statut juridique ? 7113 Ministère                                      |              |
| Codification          |                                        |                                                                        | 4            |
|                       |                                        |                                                                        |              |
| Code programme        | Libellé programme                      | Codification Codification libellé                                      |              |
| PRE                   | Plan de Relance Economique             | PROG 315 / A PROG 315 : Programme exceptionnel d'investissement public | / ACTION 0   |
|                       |                                        |                                                                        |              |
|                       |                                        |                                                                        |              |
|                       |                                        |                                                                        |              |

#### Menu déroulant de la Codification :

GUIDE OPERATIONNEL

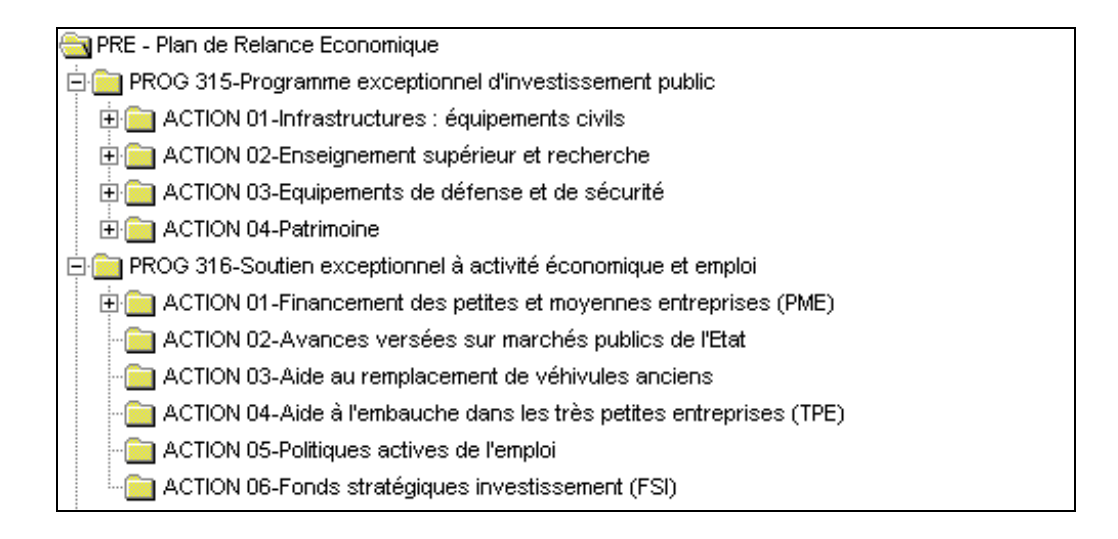

## 1.2 Sous-onglet 'Localisation'

La localisation est obligatoire.

Un menu déroulant permet de choisir trois niveaux possibles : régional (exemple 011 Ile de France, mais 999 pour toute la France), départemental (exemple 075 Paris), communal.

Un dossier peut être affecté à plusieurs localisations : saisissez chaque localisation (exemple 2 régions).

#### Le choix de la maille géographique est spécifié dans la maquette opérationnelle.

Le renseignement de la localisation doit être réalisé au niveau le plus fin possible.

#### Procédure

| Int  | fo. Générales  | F        | Programmation Suivi Financier Evaluatio                   | n Contrôles - OLAF Champs Libres |
|------|----------------|----------|-----------------------------------------------------------|----------------------------------|
| Lib  | ellé du dossie | r Rattra | page, entretien et rénove Bénéficiaire Ministère de la Dé | tense Dossier 30001 Statut O     |
| Loc  | alisation ———  |          |                                                           | ? 🕂                              |
| Г    | Туре           | Code     | Libellé                                                   | Zone                             |
|      | Région         | 999      | FRANCE                                                    |                                  |
|      |                |          |                                                           |                                  |
|      |                | -        |                                                           |                                  |
| -    |                |          |                                                           |                                  |
|      |                |          |                                                           |                                  |
| Auti | res Zones      |          |                                                           |                                  |
|      |                |          |                                                           | ? 🕂 🗆                            |
|      | Code           |          | Libellé                                                   |                                  |
|      |                |          |                                                           |                                  |
|      |                |          |                                                           |                                  |
|      |                |          |                                                           |                                  |

1. Appuyez sur le bouton 🗭 placé au dessus du tableau.

2. Sélectionnez le **type** de localisation dans la liste déroulante. Si le dossier doit être localisé sur tout le territoire national, il faut choisir le type Région 999.

3. Saisissez le **libellé** de la localisation. Si celui-ci concerne tout le territoire, saisissez France.

4. Enregistrez

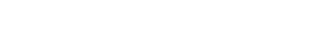

**GUIDE OPERATIONNEL** 

#### Procédure

| nfo. Générales    | Programmation                | Suivi Financier    | Evaluati          | on         | Contrôles - OLAF     | Champs Libres |
|-------------------|------------------------------|--------------------|-------------------|------------|----------------------|---------------|
| ibellé du dossier | Rattrapage, entretien et rén | ove Bénéficiaire 🗗 | Ministère de la D | éfense     | Dossier 30001        | Statut o      |
|                   | Libell                       | é                  |                   | Date       | Lieu d'arch          | ivage         |
| Dossier de marche | é                            |                    |                   | 12-02-2009 | Ministère de défense |               |
|                   |                              |                    |                   |            |                      |               |
|                   |                              |                    |                   |            |                      |               |
|                   |                              |                    |                   |            |                      |               |
|                   |                              |                    |                   |            |                      |               |
|                   |                              |                    |                   |            |                      |               |
|                   |                              |                    |                   |            |                      |               |

Vous pouvez saisir la date des pièces constitutives du dossier proposées à l'écran.

Vous avez la possibilité d'ajouter et de saisir d'autres pièces non référencées dans la rubrique ci dessous.

| Info. Générales Progra                |      | Valider Quitter                                                        | OLAF Champs Libres |
|---------------------------------------|------|------------------------------------------------------------------------|--------------------|
| Libellé du dossier Libellé:Rat        | Code | Libellé                                                                | ier 30002 Statut O |
|                                       | 1    | Fiche familiale d'état civil                                           | ]                  |
|                                       | 2    | K Bis                                                                  | ? 🕇 🗆              |
| · · · · · · · · · · · · · · · · · · · | 3    | Statuts                                                                | Lieu d'archivage   |
| Echéancier de réalisation             | 4    | Bilan et compte de résultat des 3 derniers exercices                   | e la Défense       |
| <b>→</b>                              | 5    | Attestation mentionnant les aides perçues dans les 3 dernières anné    |                    |
|                                       | 6    | Certifications, expertises comptables sur la capacité financière du M  |                    |
|                                       | 7    | Attestation bancaire                                                   |                    |
|                                       | 8    | Co-financeurs (copie des demandes d'aides et justificatifs d'attributi |                    |
|                                       | 9    | Attestation de régularité fiscale et sociale                           |                    |
|                                       | 10   | Attestation de non récupération de la TVA                              |                    |
|                                       | 11   | Pièces juridiques du code de l'urbanisme                               |                    |
|                                       | 12   | Devis, factures pro-forma ou budget prévisionnel                       |                    |
|                                       | 13   | Dossier de marché                                                      |                    |
|                                       | 14   | Délibération ou décision du lancement du projet                        |                    |
|                                       | 15   | Echéancier de réalisation                                              |                    |
|                                       | •    |                                                                        |                    |

### 1.4 Sous-onglet 'Evénements''

La saisie des deux dates citées ci-dessous est obligatoire.

#### Procédure

| iet-dossier /  / ¥3.                                                                                                    | 04-L3 - [ Gérer un dossie     | er ]                   |          |            |                   |                        |  |  |  |  |  |
|----------------------------------------------------------------------------------------------------|-------------------------------|------------------------|----------|------------|-------------------|------------------------|--|--|--|--|--|
|                                                                                                    | 1                             | Courrier               | Exporter | E Memo     | RL Recherche      | er Enregistrer Quitter |  |  |  |  |  |
| Info. Générales                                                                                                    | Programmation                 | Suivi Financier        | Evalua   | ation      | Contrôles - OLAF  | Champs Libres          |  |  |  |  |  |
| Libellé du dossier PONT Bénéficiaire SGAR Alsace Dossier 30001 Statut D<br>Libellé du dossier PONT Bénéficiaire SGAR Alsace Dossier 30001 Statut D<br>Liste des Evènements<br>© Saisissable C Complète C Restreinte |                               |                        |          |            |                   |                        |  |  |  |  |  |
|                                                                                                    | Evèneme                       | nt                     |          | Date       | Statut du dossier | Date système 🔺         |  |  |  |  |  |
| Création du dossier                                                                                                    |                               |                        |          | 09-02-2009 | D                 | 09-02-2009 16:52:36    |  |  |  |  |  |
| Dépôt du dossier pa                                                                                                    | r le Bénéficiaire             |                        |          |            | D                 | 1                      |  |  |  |  |  |
| Attestation de dépôt                                                                                                    |                               |                        |          |            | D                 | •                      |  |  |  |  |  |
| Envoi de l'accusé de                                                                                                    | e réception du dossier        |                        |          |            | D                 |                        |  |  |  |  |  |
| Demande de pièces                                                                                                    | complémentaires au Bénéfic    | ciaire                 |          |            | D                 | •                      |  |  |  |  |  |
| Attestation de recev                                                                                                    | abilité                       |                        |          |            | D                 | •                      |  |  |  |  |  |
| Dossier complet                                                                                                    |                               |                        |          |            | D                 | •                      |  |  |  |  |  |
| Engagement du Bén                                                                                                    | éficiaire                     |                        |          |            | D                 | •                      |  |  |  |  |  |
| Notification de la dé                                                                                                    | cision du comité au Bénéficia | aire                   |          |            | D                 | •                      |  |  |  |  |  |
| Notification de la mo                                                                                                    | dification du plan de finance | ment au Bénéficiaire   |          |            | D                 |                        |  |  |  |  |  |
| Notification de la dé                                                                                                    | cision du comité de program   | mation national aux UO |          |            | D                 |                        |  |  |  |  |  |
| Envoi de la conventi                                                                                                    | on au Bénéficiaire            |                        |          |            | D                 |                        |  |  |  |  |  |
| Limite de retour de la                                                                                                    | a convention par le Bénéficia | aire                   |          |            | D                 |                        |  |  |  |  |  |
| Determinate la second                                                                                                    |                               |                        |          |            |                   | 1                      |  |  |  |  |  |
| Identification                                                                                                    | Localisation                  | Contacts               | Piè      | ces        | Evènements        | Numéros de gestio      |  |  |  |  |  |

Renseignez les dates de deux événements ci-après :

- Limite de début d'opération (date prévisionnelle de début des travaux)
- Limite de fin d'opération (date prévisionnelle de fin des travaux)

#### 1.5 Sous-onglet 'Numéros de gestion'

Cette rubrique permet de renseigner deux types d'informations :

- la date de mise à disposition des crédits
- l'affectation ou pas des AE au PRE

Merci pour les dates de respecter **SCRUPULEUSEMENT** le format jour(j) mois(m) année(a) jj/mm/aaaa (exemple 01/01/2009) pour le numéro de gestion.

#### Procédure

| et-dossier /   | /  / ¥3.04-L3 - [ Gérer un dos   | sier - 30001 - Rattrapag | e, entretien et rénovatio | on énergétique - | ST GERMAIN EN LAYE |                         |
|----------------|----------------------------------|--------------------------|---------------------------|------------------|--------------------|-------------------------|
| rchiver        | Activer Correcteur               | Historique               | Exporter Merno            | RL Recher        | cher Enregistrer   | : <u>4</u> .<br>Quitter |
| Info. Générale | es Programmation                 | Suivi Financier          | Evaluation                | Contrôles - OL   | AF Champs I        | ibres                   |
| _ibellé du dos | ssier Rattrapage, entretien et r | énove Bénéficiaire       | Ministère de la Défense   | Dossier          | 30001 Statu        |                         |
|                |                                  |                          |                           |                  | <u> </u>           |                         |
| Туре           |                                  | Libellé de n° de ge      | estion                    |                  | N° de gestion      |                         |
| Liste          | AE PRE                           |                          |                           |                  | oui                |                         |
| Manuelle       | Date mise à dispo crédits minis  | stère à opérateur        |                           |                  | 02/02/2009         |                         |
| Manuelle       | Date mise à dispo crédits RPR    | OG à RBOP                |                           |                  | 02/02/2009         |                         |
|                |                                  |                          |                           |                  |                    |                         |
|                |                                  |                          |                           |                  |                    | jj/mm/aaaa              |
|                |                                  |                          |                           |                  |                    |                         |
|                |                                  |                          |                           |                  |                    |                         |
|                |                                  |                          |                           |                  |                    |                         |
|                |                                  |                          |                           |                  |                    |                         |
|                |                                  |                          |                           |                  |                    |                         |
|                |                                  |                          |                           |                  |                    |                         |
|                |                                  |                          |                           |                  |                    |                         |
| Identification | n 🔶 Localisation                 | Contacts                 | Pièces                    | Evènemen         | ts 🖉 Numéros a     | le gestion              |

- 1. Pour détecter les AE PRE et les AE non PRE, sélectionnez la ligne AE PRE
- 2. Cliquez sur 🔍
- 3. Choisissez dans la colonne "N° de gestion":
  - OUI si AE relèvent du PRE
  - NON si AE ne relèvent pas du PRE (par exemple Dettes FNADT)
- 4. Saisissez dans la colonne "N° de gestion" la date sous la forme jj/mm/aaaa :
  - date de mise à dispo des crédits par le ministère vers les opérateurs
  - date de mise à dispo des crédits du RPROG vers le RBOP
- 5. Enregistrez

#### 2. Onglet programmation

### 2.1 Sous-onglet 'Instruction'

Ces informations sont obligatoires.

#### Procédure

| PROJET-DOSSIER /   / ¥3.04-L3 - [ Gérei                    | un dossier ]                                                  | ×  |
|------------------------------------------------------------|---------------------------------------------------------------|----|
|                                                            | Courrier Exporter Memo RL Rechercher Enregistrer Quitte       | er |
| Info. Générales Programm                                   | tion Suivi Financier Evaluation Contrôles - OLAF Champs Libre | 5  |
| Libellé du dossier PONT                                    | Bénéficiaire SGAR Alsace Dossier 30001 Statut D               |    |
| Programmation Type : INI ; Dernier s                       | atut : D ; Type de comité : ; Date de comité :                |    |
| Description 💿                                              | A                                                             |    |
| Avis des services consultés                                | ○?+□                                                          | i  |
| Service Date                                               | Avis Motivation                                               |    |
|                                                            |                                                               |    |
|                                                            |                                                               | .  |
|                                                            |                                                               |    |
| Avis de synthèse de service uniq<br>Service ?<br>Date Avis | Pe Motivation                                                 | ]  |
| Instruction                                                | Gestion des statuts                                           |    |

1. **Description** : saisissez la description sommaire du projet. Un copiercoller est possible depuis un traitement de texte.

2. Avis de synthèse de service unique : sélectionnez l'un de deux services uniques :

- Service unique central, si le dossier est géré au niveau central (par les ministères et les établissements publics)

- **Service unique régional**, si le dossier est géré au niveau régional ou départemental.

- 3. Date : saisissez le 02-02-09 correspondant à la date du CIACT.
- 4. Avis : sélectionez 'Retenu' dans la liste déroulante.

## **3 Onglet suivi financier**

# Le coût total du dossier du Plan de relance doit toujours être exprimé en TTC.

Vous devez afficher l'ensemble des subventions prévues pour financer le dossier :

- subvention PRE
- autre(s) subvention(s) Etat
- subvention européenne
- subvention collectivité(s) territoriale(s) (région, département....)
- subvention(s) autres publics

#### 3.1 Sous-onglet 'Plan de financement'

| Activer Corr                                                                                                    | ecteur Historique Courrier           | Exporter Memo                        | RL                         | Rechercher         | Enregistrer | Quitte   |  |  |  |  |
|----------------------------------------------------------------------------------------------------|--------------------------------------|--------------------------------------|----------------------------|--------------------|-------------|----------|--|--|--|--|
| Info. Générales Programmation Suivi Financier Evaluation Contrôles - OLAF Champs Libres                                  |                                      |                                      |                            |                    |             |          |  |  |  |  |
| pellé du dossier Libellé:Rattrapage, entretien et rénovation Bénéficiaire Ministère de la Défense Dossier 30002 Statut O |                                      |                                      |                            |                    |             |          |  |  |  |  |
| Assente les reports comptables                                                                                           | automatiques                         | e de conine : 02-02-200              |                            |                    |             | <u> </u> |  |  |  |  |
| Plan de financement Valida                                                                                               | er le plan de financement            |                                      |                            |                    |             | +        |  |  |  |  |
| Partenaire                                                                                                    | Programmé                            | Engagé                               | Payé                       | % E                | S           | <u> </u> |  |  |  |  |
| ETAT - E-70 - 0146-02-XX                                                                                                 | 8 500 000,00                         | 0,00                                 | 0,00 0                     | ),00% 🔽            |             |          |  |  |  |  |
|                                                                                                    |                                      |                                      |                            |                    |             |          |  |  |  |  |
|                                                                                                    |                                      |                                      |                            |                    |             | -        |  |  |  |  |
|                                                                                                    |                                      |                                      |                            |                    |             |          |  |  |  |  |
| Total co-financeurs :                                                                                                    | 8 500 000,00                         | 0,00                                 | 0,00 0                     | ),00% 🗖            |             | ······   |  |  |  |  |
| Total co-financeurs :<br>Part du bénéficiaire :                                                                          | 8 500 000,00<br>0,00                 | 0,00                                 | 0,00 0                     | ),00% 🗖            |             |          |  |  |  |  |
| Total co-financeurs :<br>Part du bénéficiaire :<br>Coût total éligible :                                                 | 8 500 000,00<br>0,00<br>8 500 000,00 | 0,00<br>8 500 000,00<br>8 500 000,00 | 0,00 0<br>0,00 0<br>0,00 0 | ),00% 🗖<br>),00% 🗖 |             | -<br>-   |  |  |  |  |

## Procédure

**1**. Affichez les différentes subventions. Vous devez faire apparaître au moins celle qui relève du PRE.

**2. Coût total éligible** : cliquez sur ce bouton pour renseigner le coût total du dossier **en TTC**.

**3**. Cliquez sur le bouton placé au dessus du plan de financement. Vous accédez au 'détail partenaire'.

| Importer                                                                                     |                         |             |                         |                                   | Enregistrer ( |
|----------------------------------------------------------------------------------------------|-------------------------|-------------|-------------------------|-----------------------------------|---------------|
| Financement     ?       Partenaire     ?       Statut Juridique     ?       Imputation     ? |                         |             | Montants<br>Statut<br>D | présentés :<br>Date<br>24-01-2008 | Montant       |
|                                                                                              | Assiette différente 🛛 🗖 |             |                         |                                   |               |
| Engagements :                                                                                | +                       | Paiements : |                         | 🗖 Soldé                           | <u>+</u> ;    |
|                                                                                              |                         |             |                         |                                   |               |
|                                                                                              | tel / Conén             |             | Tet                     | ol ( l'opéo                       |               |

**4. Financement** : cliquez sur le permettant d'accéder à la liste de financements. <u>Sélectionnez Etat</u> pour le financement relevant du **PRE.** Lorsqu'il est mis en œuvre par un opérateur, sélectionner « **autres publics** »

**5. Partenaire** : cliquez sur le **pour** accéder à la liste des partenaires. Sélectionnez le partenaire.

**6. Imputation** : cliquez sur le pour afficher la liste. Sélectionnez l'imputation.

Pour ce qui relève de <u>l'imputation</u> :

Pour l'Etat, elle est composée du numéro de programme LOLF et de l'article de prévision (par exemple 0146-02)

Attention au choix de l'article prévision (01 ou 02) :

- choisir <u>toujours</u> l'article de prévision 02 lorsque la subvention relève du PRE

- choisir l'article de prévision 01 lorsque la subvention Etat ne relève pas du PRE (quelle que soit leur nature)

Cet article de prévision permettra de différencier les subventions relevant du PRE et HORS PRE. La fonction de l'article de prévision est détournée.

Pour les « autres publics », lorsque les subventions proviennent d'un opérateur :

- pour les subventions PRE, choisir « imputation PRE »

- pour les subventions ne relevant pas du PRE, choisir « imputation HORS PRE »

Cette répartition est obligatoire et nécessaire

Veuillez respecter ces choix, afin de faciliter la restitution des données via presage.

**7. Date d'engagement juridique** : saisissez la date du CIACT du 02-02-09.

| Importer               |          |              |             |          |        |             | Enregistrer | Quitter |
|------------------------|----------|--------------|-------------|----------|--------|-------------|-------------|---------|
| Financement 😰          |          |              |             |          |        |             |             |         |
| Partenaire <b>?</b>    |          |              |             | Mo       | ntants | présentés : |             | ۲       |
| Statut Juridique [ ? ] |          |              |             |          | Statut | Date        | Montant     |         |
| mputation ?            |          |              |             |          | D      | 24-01-2008  |             | 0,00    |
|                        |          |              |             |          |        |             |             |         |
|                        | Assiette | différente 🗖 |             |          |        |             |             |         |
|                        |          |              |             | -        |        |             |             |         |
|                        |          |              |             | <u> </u> |        |             | -           |         |
| Engagements :          |          | +            | Paiements : |          |        | 🗖 Soldé     |             | * -     |
|                        |          |              |             |          |        |             | -           |         |
|                        |          |              |             |          |        |             |             |         |
|                        |          |              |             |          |        |             |             |         |
|                        |          |              |             |          |        |             |             |         |
|                        |          |              |             |          |        |             |             |         |
|                        |          |              |             |          |        |             |             |         |
|                        |          |              |             |          |        |             |             |         |
|                        |          |              |             |          |        |             |             |         |
|                        |          |              |             |          |        |             |             |         |

- 1. Sélectionnez la ligne affichée dans ce tableau.
- 2. Cliquez sur l'icône 🥯.
- 3. Saisissez ce montant en 'Saisie globale'.

# Saisissez le chiffre correspondant au montant le plus important entre les AE et CP validés au CIACT du 02-02-2009 (voir encadré page suivante)

- 4. Enregistrez et quittez.
- 5. Enregistrez et quittez "le détail partenaire".

Pour les autres subventions, procédez de la même manière.

En résumé

### - Cas n°1 : le CIACT a prévu un montant par projet d'AE et de CP

Si AE > CP, vous saisissez le montant AE dans le « programmé »

Si AE < CP, vous saisissez le montant CP en « programmé »

# - Cas n°2 : le CIACT a prévu un montant par projet de CP mais pas d'AE

Vous saisissez le montant CP dans « programmé »

Vous saisissez dans « engagé » le même montant que « mandaté »

Vous saisirez « 0 » pour les indicateurs prévisionnels d'engagement (cf page 25)

Vous choisirez « NON » dans la colonne « N° de gestion » pour signaler que les AE ne relèvent pas du PRE (cf. page 18)

## - Cas n°3 : le CIACT a prévu par projet un montant AE < CP

Vous saisissez le montant CP dans « programmé »

Presage ne permettant pas de saisir un montant AE > au montant CP :

- vous saisissez un montant AE = au montant CP
- pour les indicateurs prévisionnels d'engagement des AE, la dernière valeur saisie doit être égale au montant réel des AE du projet

#### 4 Onglet évaluation

Seul le sous-onglet 'Indicateurs quantitatifs' doit être renseigné.

#### 4.1 Sous-onglet 'indicateurs quantitatifs"

# a. LES INDICATEURS PREVISIONNELS D'ENGAGEMENT DES AE ET DES CP

- 11 indicateurs prévisionnels d'engagement des AE en 2009 et 6 en 2010

- 11 indicateurs prévisionnels de versement des CP en 2009 et 6 en 2010

doivent être renseignés pour chaque fin de mois en montant cumulé.

Dans l'hypothèse où les montants n'évolueraient pas d'un mois sur l'autre, ces mêmes montants devront néanmoins être ressaisis chaque mois.

Pour les opérations dont les AE ne relèvent pas du PRE, saisissez 0 en numérique pour chaque indicateur nommé « prévisions engagement AE ». Il est très important de suivre scrupuleusement cette règle de saisie qui nous permettra de répérer les projets pour lesquels seuls des CP sont inscrits au PRE.

# b. LES INDICATEURS PREVISIONNELS DE REALISATION DES DEPENSES

Vous devez évaluer et saisir <u>les 4 jalons trimestriels</u> de réalisation des dépenses en fonction des prévisions du maître d'ouvrage. Dans une logique de gestion de projet et non dans une optique strictement comptable, vous devrez estimer le montant total des dépenses (effet levier), en TTC, durant la période, grâce à la contribution du **PRE**.

#### c. LE SUIVI D'INDICATEURS DE PERFORMANCE

Pour certaines sous-actions ou mesures, il y aura des objectifs quantifiés avec une valeur cible pré-définie paramétrée au niveau national. Par exemple, il sera prévu un nombre de 15 000 logements à construire dans le cadre de la sousaction 03 (programme 317). Le but du **PRE** est de suivre la réalisation des objectifs.

Ces indicateurs s'afficheront automatiquement sur les dossiers concernés. Il convient de renseigner le prévu pour chaque dossier.

## Procédure

| Info.  | Générales    | Programmation                | Suivi Financier  | Evalu           | uation    | Co   | ntrôles - OLA | F Char        | nps Libre |
|--------|--------------|------------------------------|------------------|-----------------|-----------|------|---------------|---------------|-----------|
| ibelle | é du dossier | Rattrapage, entretien et rén | ove Bénéficiaire | Ministère de la | a Défense | _    | Dossier 🖡     | 30001 St      | atut 💽    |
|        |              |                              |                  |                 |           |      |               |               |           |
| E      | uropéennes,  | Nationales et Régionale      | s 🔽 Réali        | sé              |           |      |               |               |           |
|        | Code         | Libe                         | ellé             | Prévu           | Réalisé   | Туре | Etat          | Non Pertinent | ≜         |
|        | 101          | Engagement des AE au 27      | /02/09           | 772727          |           | R    | Actif         |               |           |
|        | 102          | Engagement des AE au 31      | /03/09           | 772727          |           | R    | Actif         |               |           |
|        | 103          | Engagement des AE au 30      | 1/04/09          | 1545454         |           | R    | Actif         |               |           |
|        | 104          | Engagement des AE au 31      | /05/09           | 1545454         |           | R    | Actif         |               |           |
|        | 105          | Engagement des AE au 30      | 1/06/09          | 1545454         |           | R    | Actif         |               |           |
|        | 106          | Engagement des AE au 31      | /07/09           | 2318181         |           | R    | Actif         |               |           |
|        | 107          | Engagement des AE au 31      | /08/09           | 2318181         | •         | R    | Actif         |               |           |
|        | 108          | Engagement des AE au 30      | 1/09/09          | 2318181         |           | R    | Actif         |               |           |
|        | 109          | Engagement des AE au 31      | /10/09           | 3090908         | •         | R    | Actif         |               |           |
|        | 110          | Engagement des AE au 30      | 1/11/09          | 3090908         |           | R    | Actif         |               |           |
|        | 111          | Engagement des AE au 31      | /12/09           | 3090908         | •         | R    | Actif         |               |           |
|        | 201          | Versement des CP au 28/0     | )2/09            | 772727          |           | R    | Actif         |               |           |
|        | 202          | Versement des CP au 31 (     | 13/19            | 772727          |           | R    | Actif         |               |           |

1. Sélectionnez la ligne de l'indicateur à renseigner.

2. Cliquez sur l'icône opur accéder à l'écran de saisie de l'indicateur.

| rique de l'indicat | eur                       |             |                                       |
|--------------------|---------------------------|-------------|---------------------------------------|
|                    |                           | Enregistrer | r Quitter                             |
| finition           |                           |             |                                       |
|                    |                           |             |                                       |
| de opératoire      |                           |             |                                       |
|                    |                           |             |                                       |
|                    |                           |             |                                       |
|                    | $\frown$                  |             | -                                     |
| leur prévue 📘      | euros                     | Date prévue | · · · · · · · · · · · · · · · · · · · |
| eur prévue         | Leuros<br>Valeur réalisée | Date prévue | e                                     |
| eur prévue         | Leuros<br>Valeur réalisée | Date prévue | Unité de mesure                       |
| leur prévue        | Leuros<br>Valeur réalisée | Date prévue | Unité de mesure                       |
| leur prévue        | Leuros<br>Valeur réalisée | Date prévue | Unité de mesure                       |
| leur prévue        | Leuros<br>Valeur réalisée | Date prévue | Unité de mesure                       |
| Date réalisée      | Valeur réalisée           | Date prévue | Unité de mesure                       |
| Date réalisée      | Valeur réalisée           | Date prévue | Unité de mesure                       |
| Date réalisée      | Valeur réalisée           | Date prévue | Unité de mesure                       |
| Date réalisée      | Valeur réalisée           | Date prévue | Unité de mesure                       |
| Date réalisée      | Valeur réalisée           | Date prévue | Unité de mesure                       |

3. Renseignez le champ 'Valeur prévue'. Ne pas saisir les centimes d'euros.

- 4. Enregistrez et quittez l'écran de saisie de l'indicateur.
- 5. Recommencez ainsi pour les autres indicateurs du dossier.

## **5 Onglet programmation**

#### 5.1 Sous-onglet 'Gestion des statuts'

La gestion ci-après des statuts est obligatoire

## Procédure

|   |     | PROJ | ET-DO           | 55IER  | . / <b>/ ¥3.0</b> 4- | L3 - [ Gérer un dossi    | ier - 30001 - I | Rattrapage, entr | etien et rénov     | ation énerg | étique - ST GEI | RMAIN EN LAYE         | >               | K |
|---|-----|------|-----------------|--------|----------------------|--------------------------|-----------------|------------------|--------------------|-------------|-----------------|-----------------------|-----------------|---|
|   |     | Ar   | A<br>chiver     |        |                      | Activer Correcteur       | Sistorique      | Courrier Export  | er Merno           | RL          | Rechercher      | Enregistrer Quit      | <b>.</b><br>ter |   |
|   |     |      | Info. G         | énéral | es                   | Programmation            | Suivi Fin       | ancier           | Evaluation         | Conti       | ôles - OLAF     | Champs Libr           | es              | ) |
|   |     | Lib  | iellé di        | u dos  | sier Rattra          | page, entretien et rénov | vation énergé   | Bénéficiaire Mi  | nistère de la Défe | ense        | Dossier         | 0001 Statut 🖸         |                 |   |
|   |     | Pro  | gram            | natio  | n 1ère Pr            | ogrammation du 02/02/    | 2009            |                  |                    |             |                 |                       | •               |   |
|   |     | Nu   | méro (          | de pro | ogrammatic           | in 🚹 Type d              | le programma    | ation 🔢          |                    |             |                 | ╋<br>Nouvelle Coura   | nte             |   |
|   | 1 — | -SI  | atut de         | dossi  | er                   |                          |                 |                  |                    |             | ·               |                       |                 |   |
|   |     | A    | tatut<br>.bando | n      | <u> </u>             | Programmé                |                 |                  |                    | Date d'eni  | egistrement     | 12-02-2009            |                 |   |
|   |     | D    | éprogi          | ramm   | ation                |                          |                 |                  |                    |             |                 | [r                    |                 |   |
|   |     |      | ste des         | Comit  | es / Pre-com         | tes                      |                 |                  |                    |             |                 | $\bigcirc$ ? $\dashv$ | -1              | 2 |
| 2 |     |      | Ту              | pe     | Date                 | Libellé                  |                 | Avis             |                    | М           | otivation       |                       | Ī               |   |
| 5 |     |      | CPN             |        | 02-02-2009           | CIACT PRE                |                 |                  |                    |             |                 |                       |                 |   |
|   |     |      |                 |        |                      |                          |                 |                  |                    |             |                 |                       |                 |   |
|   |     |      |                 |        |                      |                          |                 |                  |                    |             |                 |                       |                 |   |
|   |     |      |                 | ·····  |                      |                          |                 |                  |                    |             |                 |                       | ***             |   |
|   |     |      | [               |        |                      |                          |                 | 1                |                    |             |                 |                       |                 |   |
|   |     |      |                 |        | Instructio           | n                        | [               | Gestion des sta  | tuts               |             |                 |                       |                 |   |

- Passage au statut C (comité de programmation) :
  - Cliquez sur le près du champ «Statut». Sélectionnez dans la liste le statut « C ».
  - 2. Cliquez sur le présent au dessus du tableau « Liste des comités/pré-comités ».
  - 3. Sélectionnez la date du CIACT du 02-02-2009

4. Enregistrez le changement de statut

*Remarque :* si un message d'erreur apparaît pour informations erronées ou manquantes, reprenez-les et tentez de repasser au statut « C ».

- Passage au statut « O » (après comité de programmation)
  - 1. Cliquez sur le Près du champ « statut »
  - 2. Sélectionnez dans la liste le statut « O »
  - 3. Enregistrez le changement de statut le dossier est « programmé ».

## **III. LE SUIVI DU DOSSIER APRES LA PROGRAMMATION**

## A) SUIVI DU PROJET ET DU DOSSIER

L'efficacité du **PRE** sera jugée sur la capacité à renseigner dans les meilleurs délais les données financières et physiques des projets.

Il importe donc que l'actualisation de ces données soit réalisée selon un rythme très régulier sachant que la procédure de dégagement d'office sera mise en œuvre à partir des données actualisées dans presage.

B) La complétude du dossier

## 1 Onglet suivi financier / sous-onglet « Plan de financement »

| economical Law                                                                                                 |                      |                                                                                   |                                                                                                    | · [                                      | - moone                               | ( CERCE | chrogion |                       |
|----------------------------------------------------------------------------------------------------|----------------------|-----------------------------------------------------------------------------------|----------------------------------------------------------------------------------------------------|------------------------------------------|---------------------------------------|---------|----------|-----------------------|
| Info. Générales Pr                                                                                             | rogrammation         | Suivi Financier                                                                   | Evaluation                                                                                          | Contri                                   | öles - Ol                             | AF.     | ) c      | hamps Libr            |
| ibellé du dossier Rattrapag                                                                                    | e, entretien et réno | ovation énergé Bénéficiai                                                         | re Ministère de la D                                                                                | Véfense                                  | Doss                                  | ier 🔽   | 30001    | Statut 🚺              |
| rogrammation Type : INI ;                                                                                      | Dernier statut : 0 ; | Type de comité : CPN ; Date                                                       | e de comité : 02-02-20                                                                              | 109                                      |                                       |         |          |                       |
| 10                                                                                                    |                      |                                                                                   |                                                                                                    | 1                                        |                                       |         |          | 1                     |
| Accepte les reports con                                                                                        | notables automa      | August Com                                                                        | ité Aprè                                                                                            | s Comité                                 |                                       |         |          |                       |
| $\mathcal{C}$                                                                                                  |                      |                                                                                   |                                                                                                    |                                          |                                       |         | 1        | 1.1.1                 |
| Plan de financement                                                                                            | Valider le plan      | de financement                                                                    | <b>'</b>                                                                                            |                                          |                                       |         |          | + -                   |
|                                                                                                    |                      |                                                                                   |                                                                                                    | 11 12 12 12 12 12 12 12 12 12 12 12 12 1 | Charles of the                        |         |          | and the second second |
| Parten                                                                                                    | aire                 | Programmé                                                                         | Engagé                                                                                              | Payé                                     | %                                     | E       | S        | 1                     |
| Porten<br>ETAT - AP-PRE - 02-PRE-)                                                                             | wire<br>XX           | Programmé<br>8 500 000,00                                                         | Engagé<br>0,00                                                                                      | Payé<br>0,00                             | %<br>0,00%                            | E       | s<br>F   |                       |
| Parten<br>ETAT - AP-PRE - 02-PRE-)                                                                             | aire<br>XX           | Programmé<br>8 500 000,00                                                         | Engagé<br>0,00                                                                                      | Payé<br>0,00                             | %<br>0,00%                            | E       | s<br>L   | _                     |
| Parten<br>ETAT - AP-PRE - 02-PRE-)                                                                             | aire<br>XX           | Programmé<br>8 500 000,00                                                         | Engagé<br>0,00                                                                                      | Payé<br>0,00                             | %<br>0,00%                            | E       | S        |                       |
| Parten<br>ETAT - AP-PRE - 02-PRE-1                                                                             | aire<br>XX           | Programmé<br>8 500 000,00                                                         | Engagé<br>0,00                                                                                      | Payé<br>0,00                             | %<br>0,00%                            | E       | S        | _                     |
| Parten<br>ETAT - AP-PRE - 02-PRE-)                                                                             | aire<br>XX           | Programmé<br>8 500 000,00                                                         | Engagé<br>0,00                                                                                      | Payé<br>0,00                             | %                                     | F       | S        |                       |
| Porten<br>ETAT - AP-PRE - 02-PRE-)                                                                             | xaire<br>XX          | Programmé<br>8 500 000,00                                                         | Engagé<br>0,00                                                                                      | Payé<br>0,00                             | %                                     | E       |          |                       |
| Parten<br>ETAT - AP-PRE - 02-PRE-)<br>Total co-financeurs :                                                    | aire<br>XX           | Programmé<br>8 500 000,00<br>8 500 000,00                                         | Engagé<br>0,00                                                                                      | Payé<br>0,00                             | % 0,00%                               | F       |          |                       |
| Parten<br>ETAT - AP-PRE - 02-PRE-)<br>Total co-financeurs :<br>Part du bénéficiaire :                          | aire<br>XX           | Programmé<br>8 500 000,00<br>8 500 000,00<br>8 500 000,00<br>0,00                 | Engagé<br>0,00<br>2<br>2<br>2<br>2<br>2<br>2<br>2<br>2<br>2<br>2<br>2<br>2<br>2<br>2<br>2<br>2<br>2 | Payé<br>0,00<br>0,00<br>0,00<br>0,00     | %<br>0,00%<br>0,00%<br>0,00%          |         |          |                       |
| Parten<br>ETAT - AP-PRE - 02-PRE-)<br>Total co-financeurs :<br>Part du bénéficiaire :<br>Coût total éligible : | XX                   | Programmé<br>8 500 000,00<br>8 500 000,00<br>8 500 000,00<br>0,00<br>8 500 000,00 | Engagé<br>0,00<br>2<br>2<br>2<br>2<br>2<br>2<br>2<br>2<br>2<br>2<br>2<br>2<br>2<br>2<br>2<br>2<br>2 | Payé<br>0,00<br>0,00<br>0,00<br>0,00     | %<br>0,00%<br>0,00%<br>0,00%<br>0,00% |         |          |                       |

#### Procédure

Appuyez sur le bouton 'Valider le plan de financement' et répondez 'Oui' au message affiché.

Après la validation du plan de financement aucune donnée ne pourra être modifiée.

GUIDE OPERATIONNEL

La périodicité de suivi du **PRE** étant prévue au plus près de la consommation des crédits et de la réalisation des projets, il est impératif que le suivi d'exécution des engagements et des paiements se fasse **au fur et à mesure** de leur évolution.

A ce titre, il est souhaitable que la saisie de ces données, pour les opérations individuelles, soit faite dans un délai de 24 heures suivant leur validation comptable. Pour les agrégats, la périodicité est fixée par les conventions, selon un rythme soit hebdomadaire soit bi-mensuel.

## Saisie des engagements et des paiements Etat

Dès lors qu'un engagement est visé par le TPG ou dans NDL, ce montant sera saisi dans presage dans les meilleurs délais. Une restitution hebdomadaire des données presage sera réalisée afin d'assurer le suivi du **PRE**.

Pour la ligne **PRE**, si les engagements ne relevaient pas du **PRE** (par exemple dettes FNADT), ils doivent malgré tout, être saisis car presage n'accepte pas de paiement sans engagement. Ces engagements non **PRE** seront repérés dans l'onglet « indicateurs quantitatifs » et dans l'onglet « numéros de gestion ».

## Procédure

- 1. Sélectionnez la subvention pour Etat PRE.
- 2. Cliquez sur l'icône 🔎 pour accéder à l'écran 'Détail partenaire'.

Le cadre ci dessous est prévu pour renseigner les engagements comptables et un autre pour les paiements.

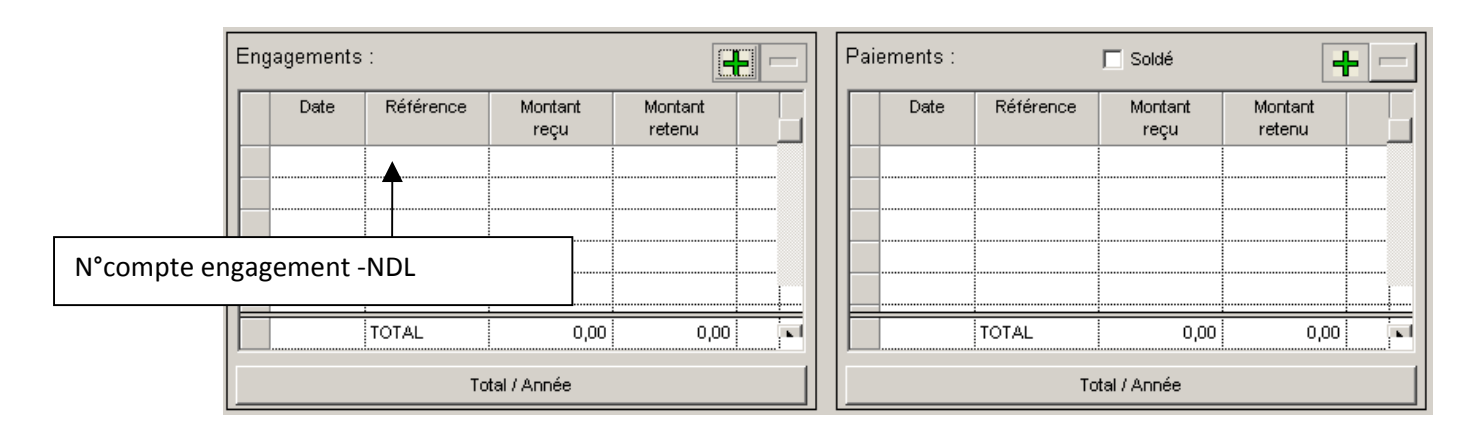

3. Cliquez sur le bouton 🕂 présent au dessus du tableau.

4. Saisissez 'Date', '**Référence**' et 'Montant reçu' dans la ligne créée. Le montant retenu s'affiche automatiquement. Il ne pourra jamais être supérieur au montant programmé. La date doit correspondre à l'engagement comptable.

#### Référence- n° de compte engagement constitué de 2 informations :

- année d'ouverture de l'opération d'investissement sur 2 caractères
 - numéro de compte d'engagement(tronquer les zéros avant le numéro)
 Cette référence prend la forme par exemple : 09-118

5. Enregistrez et quittez l'écran de saisie.

# Pour chaque engagement ou paiement reçu, vous devez recommencer l'opération.

Vous pouvez suivre les engagements et les paiements relatifs aux autres financements.

#### Case à cocher 'Soldé'

Lorsque <u>le dernier paiement est enregisté</u>, vous pouvez déclarer la subvention soldée en cochant la case présente au dessus du tableau.

#### Procédure

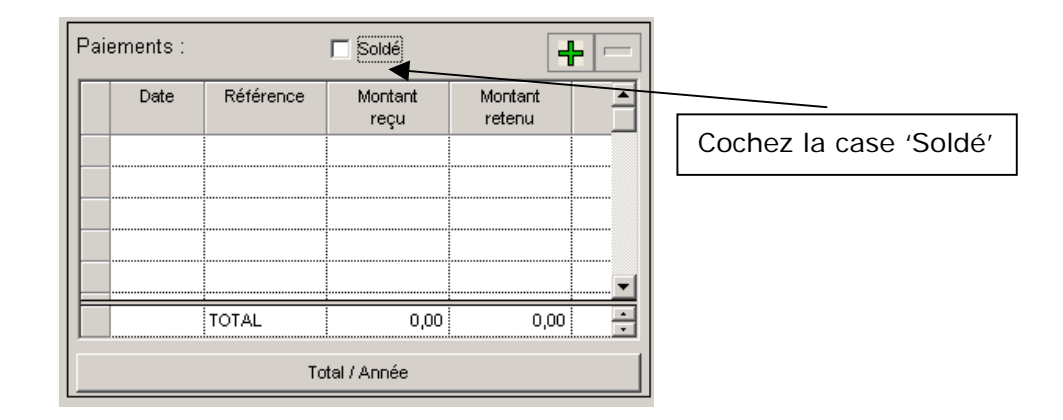

### 2 Onglet suivi financier / sous-onglet « Dépenses »

Afin de pouvoir archiver par la suite le dossier, cochez la case "payé".

### Procédure

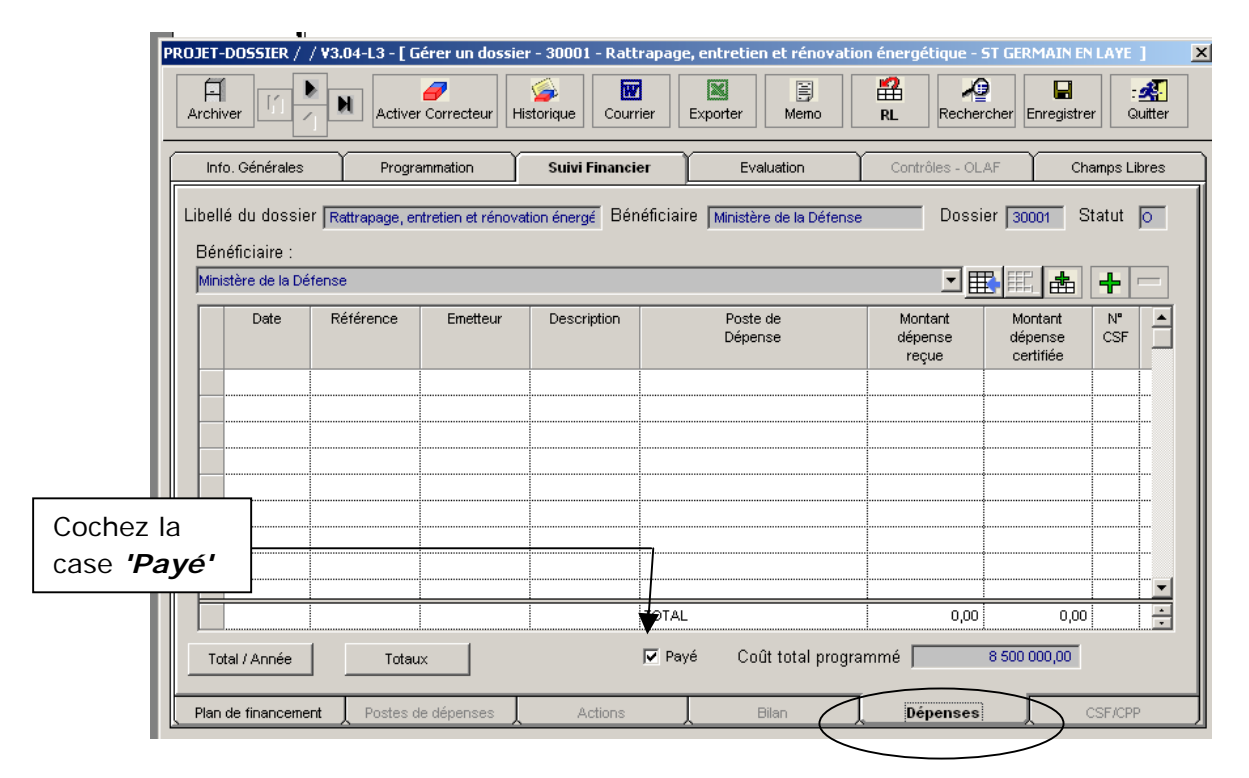

## 3 Onglet suivi financier / sous-onglet « Evènements»

La saisie des dates est obligatoire.

GUIDE OPERATIONNEL

#### Procédure

| ET-DOSSIER / / V3.0    | )4-L3 - [ Gérer un dossie     | er ]                   |            |            |                                                     |                        |
|------------------------|-------------------------------|------------------------|------------|------------|-----------------------------------------------------|------------------------|
|                        | 1                             | Courrier               | Exporter   | Merno      | RL Recherche                                        | er Enregistrer Quitter |
| Info. Générales        | Programmation                 | Suivi Financier        | Evalua     | ation      | Contrôles - OLAF                                    | Champs Libres          |
| .ibellé du dossier 🖡   | PONT                          | Bénéficiaire S         | GAR Alsace | Liste o    | Dossier 30<br>des Evènements —<br>Saisissable 🔿 Cor | 001 Statut D           |
|                        | Evènemer                      | nt                     |            | Date       | Statut du dossier                                   | Date système 🔺         |
| Création du dossier    |                               |                        |            | 09-02-2009 | D                                                   | 09-02-2009 16:52:36    |
| Dépôt du dossier pa    | r le Bénéficiaire             |                        |            |            | D                                                   | <u> </u>               |
| Attestation de dépôt   |                               |                        |            |            | D                                                   |                        |
| Envoi de l'accusé de   | réception du dossier          |                        |            |            | D                                                   |                        |
| Demande de pièces      | complémentaires au Bénéfic    | ciaire                 |            |            | D                                                   | 1                      |
| Attestation de recev   | abilité                       |                        |            |            | D                                                   |                        |
| Dossier complet        |                               |                        |            |            | D                                                   | 1                      |
| Engagement du Béne     | éficiaire                     |                        |            |            | D                                                   | 1                      |
| Notification de la déc | ision du comité au Bénéficia  | aire                   |            |            | D                                                   | <b>•</b>               |
| Notification de la mo  | dification du plan de finance | ment au Bénéficiaire   |            |            | D                                                   | 1                      |
| Notification de la déc | ision du comité de program    | nation national aux UO |            |            | D                                                   | 1                      |
| Envoi de la conventio  | on au Bénéficiaire            |                        |            |            | D                                                   | •                      |
| Limite de retour de la | convention par le Bénéficia   | aire                   |            |            | D                                                   | 1                      |
| B-4                    | 0 1- <del>D</del> ź-źźcieła   |                        |            |            | R.                                                  |                        |
| Identification         | Localisation                  | Contacts               | Piè        | ces        | Evènements                                          | Numéros de destin      |

Renseignez les dates de trois évènements ci-après :

- Notification de la décision du comité au Bénéficiaire (notification du ministère)

- A renseigner pour une opération en remplacement d'une autre (CF Chapitre 3. Suivi du dossier après la programmation § E. Déprogrammation ci dessous)
- Début effectif de l'opération (date de début des travaux)
- Fin effective de l'opération (date de fin des travaux)

## 4 Onglet suivi financier / sous-onglet « Indicateurs quantitatifs »

Le suivi de la réalisation des indicateurs « prévisions d'engagement des AE» et des indicateurs « prévisions de versement des CP » est à saisir dans les indicateurs quantitatifs.

Ce paragraphe concerne également la saisie des indicateurs prévisionnels de réalisation des dépenses (4 jalons) et des indicateurs de performance :

- Pour les indicateurs « prévisionnels de réalisation des dépenses » : saisir trimestriellement le réalisé en cumulé.

- Pour les indicateurs de performance : saisir bi-mensuellement le réalisé en cumulé

Il ne faut pas attendre la clôture du dossier pour fournir les informations.

#### Procédure pour tous les indicateurs

- 1. Sélectionnez la ligne de l'indicateur à renseigner en réalisation.
- 2. Cliquez sur l'icône 座 pour accéder à l'écran de suivi de l'indicateur.
- 3. Cliquez sur l'icône 🛨 pour ajouter une ligne dans le tableau de réalisation.

4. Saisissez la **'Date réalisée'** ainsi que la **'Valeur réalisée'**. Les montants sont renseignés <u>en cumulé</u> et non en delta. Ne pas saisir les centimes d'euros.

5. Enregistrez et quitter l'écran de saisie de l'indicateur.

6. Recommencez ainsi pour tous les indicateurs affichés à l'écran.

7. Cochez la case "réalisé" lorque le réalisé de tous les indicateurs a été renseigné

|                   | PROJET-D |                               | .04-L3 - [ Gérer un dossi                               | er - 30001 - Rattrapag              | e, entretien    | et rénovatio  | on éner<br>President<br>RL | rgétique - ST<br>Recherche | GERMAIN EN LA<br>er Enregistrer | YE]       |
|-------------------|----------|-------------------------------|---------------------------------------------------------|-------------------------------------|-----------------|---------------|----------------------------|----------------------------|---------------------------------|-----------|
| Cochez la         | Info     | . Générales                   | Programmation                                           | Suivi Financier                     | Evalu           | lation        | Co                         | ntrôles - OLAF             | Cham                            | os Libres |
| ' <b>Réalisé'</b> | Libel    | lé du dossier<br>Européennes, | Rattrapage, entretien et rén<br>Nationales et Régionale | ove Bénéficiaire  <br>s ► I Réalisé | Ministère de la | a Défense     |                            | Dossier 30                 | 001 Sta                         | itut 🔽    |
|                   |          | Code                          | Libe                                                    | ellé                                | Prévu           | Réalisé       | Туре                       | Etat                       | Non Pertinent                   | <u> </u>  |
|                   |          | 101                           | Prévision engagement au                                 | 27/02/09                            |                 |               | R                          | Actif                      |                                 |           |
|                   |          | 102                           | Prévision engagement au                                 | 27/03/09                            |                 | •             | R                          | Actif                      |                                 |           |
|                   |          | 103                           | Prévision engagement au                                 | 30/04/09                            |                 | ¢             | R                          | Actif                      |                                 |           |
|                   |          | 104                           | Prévision engagement au                                 | 29/05/09                            |                 |               | R                          | Actif                      |                                 |           |
|                   |          | 105                           | Prévision engagement au                                 | 26/06/09                            |                 |               | R                          | Actif                      |                                 |           |
|                   |          | 106                           | Prévision engagement au                                 | 31/07/09                            |                 |               | R                          | Actif                      |                                 |           |
|                   |          | 107                           | Prévision engagement au                                 | 28/08/09                            |                 |               | R                          | Actif                      |                                 |           |
|                   |          | 108                           | Prévision engagement au                                 | 25/09/09                            |                 | •             | R                          | Actif                      |                                 |           |
|                   |          | 109                           | Prévision engagement au                                 | 30/10/09                            |                 | •             | R                          | Actif                      |                                 |           |
|                   |          | 110                           | Prévision engagement au                                 | 27/11/09                            |                 | •             | R                          | Actif                      |                                 |           |
|                   |          | 111                           | Prévision engagement au                                 | 31/12/09                            |                 | •             | R                          | Actif                      |                                 |           |
|                   |          | 201                           | Prévision paiement au 27/                               | 02/09                               |                 | •             | R                          | Actif                      |                                 |           |
|                   |          | 202                           | Prévision paiement au 27/                               | 03/09                               |                 | •             | R                          | Actif                      |                                 | <b>_</b>  |
|                   | , In     | dicateurs Quan                | titatifs Indic                                          | ateurs Qualitatifs                  |                 | xes d'analyse |                            | ļ                          | Nomenclatures                   | ;         |

Pour les opérations dont les AE ne relèvent pas du PRE, saisissez 0 en numérique pour chaque indicateur nommé « prévisions engagement AE ». Il est très important de suivre scrupuleusement cette règle de saisie qui nous permettra de répérer les projets pour lesquels seuls des CP sont inscrits au PRE.

#### C) NOUVELLE PROGRAMMATION POUR MODIFICATION (mod)

Si vous devez modifier des données financières dans les dossiers en cours de réalisation vous devez reprogrammer le dossier.

## L'Onglet Programmation / Sous-onglet « gestion des statuts »

#### Procédure

- 1. Cliquez sur le bouton Nouvelle.
- 2. Cliquez sur le **?** près du champ '**Statut'**
- 3. Sélectionnez dans la liste le statut 'C'.

4. Cliquez sur le présent au dessus du tableau 'Liste des comités / pré comités'.

- 5. Sélectionnez le comité « MOD » du 03-02-2009.
- 6. Enregistrez le changement de statut.
- 7. Répondez 'Oui' au message affiché.
- 8. Procédez aux modifications nécessaires du plan de financement.
- 9. Passez le dossier en statut 'O'.
- 10. Enregistrez le changement de statut.
- 11. Répondez 'Oui' au message affiché.

Valider le plan de financement après chaque passage au statut 'O'.

Si les montants des subventions payées <u>sont inférieurs au programmés</u> et si les subventions sont déclarées soldées et les dépenses payées, il faut procéder au réajustement du plan de financement.

#### Onglet Programmation/Sous-onglet 'Gestion des statuts'

- 1. Cliquez sur le bouton Nouvelle.
- 2. Cliquez sur le près du champ 'Statut'.
- 3. Sélectionnez dans la liste le statut 'C'.

4. Cliquez sur le présent au dessus du tableau 'Liste des comités / pré comités'

- 5. Sélectionnez le comité « REA » du 04-02-2009.
- 6. Enregistrez le changement de statut.
- 7. Répondez 'Oui' au message affiché.

Les modifications du plan de financement s'effectuent automatiquement.

- 8. Passez le dossier en statut 'O'.
- 9. Enregistrez le changement de statut.
- 10. Répondez 'Oui' au message affiché.

Valider le plan de financement après chaque passage au statut 'O'.

# E) LA DEPROGRAMMATION DU DOSSIER POUR CAUSE DE DEGAGEMENT D'OFFICE

A la demande du ministère du **PRE**, certains dossiers devront être déprogrammés, notamment si les crédits **PRE** programmés ne sont pas consommés dans les délais impartis.

### Onglet Programmation/Sous-onglet 'Gestion des statuts'

#### Procédure

| Info. Générales                                                                                                    | Programmation | Suivi Financier | Evaluation | Contrôles - OLAF | Champs Libres |
|----------------------------------------------------------------------------------------------------|---------------|-----------------|------------|------------------|---------------|
| Libellé du dossier Système d'Information Géographique - Cor Bénéficiaire Communauté d'Agglomération Fr Dossier 30834 Statut C |               |                 |            |                  |               |
| Programmation 2ème Programmation du 04/07/2007                                                                                |               |                 |            |                  |               |
| Numéro de programmation 2 Type de programmation MOD                                                                           |               |                 |            |                  |               |
| Statut Date d'enregistrement 09-02-2009                                                                                       |               |                 |            |                  |               |
| Déprogrammation                                                                                                    | Abandon       |                 |            |                  | 0             |

- 1. Cliquez sur le bouton Nouvelle
- 2. Cliquez sur le près du champ '*Statut'.*

♣

3. Sélectionnez dans la liste le statut 'Z'.

4. Cliquez sur le présent au dessus du tableau 'Liste des comités / pré comités'

- 5. Sélectionnez la date du comité national de pilotage.
- 6. Enregistrez le changement de statut.
- 7. Répondez 'Oui' au message affiché.

Les modifications du plan de financement s'effectuent automatiquement.

## **IV. L'ARCHIVAGE DU DOSSIER**

## Procédure

Quand le dossier est **payé** (case 'payé' cochée dans l'onglet Suivi financier / Dépense), **soldé** (case 'soldé' cochée dans l'onglet Suivi financier / plan de financement / détail partenaire) et **réalisé** (case 'réalisé' cochée dans l'onglet Evaluation / Indicateurs quantitatifs) le bouton

- 1. Cliquez sur le bouton 'Archiver'
- 2. Renseignez le lieu du classement du dossier physique.
- 3. Enregistrez et quitter.

## **V. LES RESTITUTIONS**

Vous aurez accès au tableau de bord gouvernemental qui sera alimenté notamment par presage. Néanmoins, vous pouvez effectuer vous-mêmes des restitutions issues de presage.

Ces restitutions se font en deux temps :

- Sélection des dossiers à restituer.
- Choix du modèle et restitution des données

A) OBTENIR UNE RESTITUTION PORTANT SUR L'ORDRE DE JOUR D'UN COMITE

#### 1 Sélection des dossiers à restituer

- Après vous êtes connectés au module Projet / dossier utilisez le menu Restitutions / Autres restitutions / Nouvelle extraction de dossiers.

- Cochez la case **'C'** présente sur le requêteur afin de sélectionnez les dossiers en statut C.

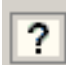

- Cliquez sur le index présent près du libellé 'Programmes'.

- Sélectionnez le programme 'PRE' et la codification (axe, mesure) voulue
- Cliquez sur le E présent près du libellé 'Comités'.
- Sélectionnez la date du comité.
- Procédez à la recherche en cliquant sur le bouton Rechercher. Une liste de dossiers répondant aux critères sélectionnés apparaît.
- Sélectionnez tous les dossiers en cochant la case 'Tout éditer'

### 2 Choix du modèle et restitutions des données

- Cliquez sur le bouton

- Sélectionnez dans le repertoire projetdossier le modèle : **Repertoire\_Dossiers\_Presentes\_A\_Comite.** 

GUIDE OPERATIONNEL

# B) OBTENIR UNE RESTITUTION PORTANT SUR LA LISTE DES DOSSIERS APRES COMITE

### 1 Sélection des dossiers à restituer

- Après vous êtes connectés au module Projet / dossier utilisez le menu **Restitutions / Autres restitutions / Nouvelle extraction de dossiers**.

- Cochez la case **'O'** présente sur le requêteur afin de sélectionnez les dossiers en statut C.

- Decochez la case 'PF non validé' afin d'obtenir que les dossiers avec plan de financement validé
- Cliquez sur le

- Cliquez sur le

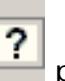

présent près du libellé 'Programmes'.

- Sélectionnez le programme 'PRE' et la codification (axe, mesure) voulue

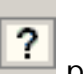

🚽 présent près du libellé 'Comités'.

- Sélectionnez la date du comité.
- Procédez à la recherche en cliquant sur le bouton Rechercher. Une liste de dossiers répondant aux critères sélectionnés apparaît.
- Sélectionnez tous les dossiers en cochant la case 'Tout éditer'

### 2 Choix du modèle et restitutions des données

- Cliquez sur le bouton

- Sélectionnez dans le repertoire projetdossier le modèle : **Repertoire\_Dossiers\_Simple** 

# C) OBTENIR UNE RESTITUTION PORTANT SUR LA LISTE DES DOSSIERS TOUT STATUT

## 1 Sélection des dossiers à restituer

- Après vous êtes connectés au module Projet / dossier utilisez le menu Restitutions / Autres restitutions / Nouvelle extraction de dossiers.
  - ?

- Cliquez sur le 💾 présent près du libellé 'Programmes'.

- Sélectionnez le programme 'PRE' et la codification (axe, mesure) voulue.
- Procédez à la recherche en cliquant sur le bouton Rechercher. Une liste de dossiers répondant aux critères sélectionnés apparaît.
- Sélectionnez tous les dossiers en cochant la case 'Tout éditer'

#### 2 Choix du modèle et restitutions des données

- Cliquez sur le bouton et sélectionnez le modèle 'Répertoire dossiers tout statut liste simple.
- Sélectionnez le modèle : Répertoire dossiers tout statut liste simple

D) OBTENIR UNE RESTITUTION PORTANT SUR LE SUIVI FINANCIER DES DOSSIERS

#### 1 Sélection des dossiers à restituer

- Après vous êtes connectés au module Projet / dossier utilisez le menu Restitutions / Autres restitutions / Nouvelle extraction de dossiers.

- Cochez la case **'O'** présente sur le requêteur afin de sélectionnez les dossiers en statut C.

- Decochez la case 'PF non validé' afin d'obtenir que les dossiers avec plan de financement validé.

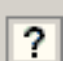

- Cliquez sur le index présent près du libellé 'Programmes'.

- Sélectionnez le programme 'PRE' et la codification (axe, mesure) voulue
- Procédez à la recherche en cliquant sur le bouton Rechercher. Une liste de dossiers répondant aux critères sélectionnés apparaît.
- Sélectionnez tous les dossiers en cochant la case 'Tout éditer'

## 2 Choix du modèle et restitutions des données

- Cliquez sur le bouton <sup>Editions Presage</sup> et sélectionnez le modèle 'Répertoire dossiers tout statut liste simple.
- Sélectionnez le modèle : Suivi financier des dossiers liste simple
- ou encoure Suivi financier des dossiers liste détaillée